## 平成12(2000)年度以降に確認申請された建築物の建築計画概要書・台帳記載事項証明書の取得方法

備え付けの市民用建築情報検索システム端末で検索ができます。物件が特定できる情報(住宅地図等)が必要です。

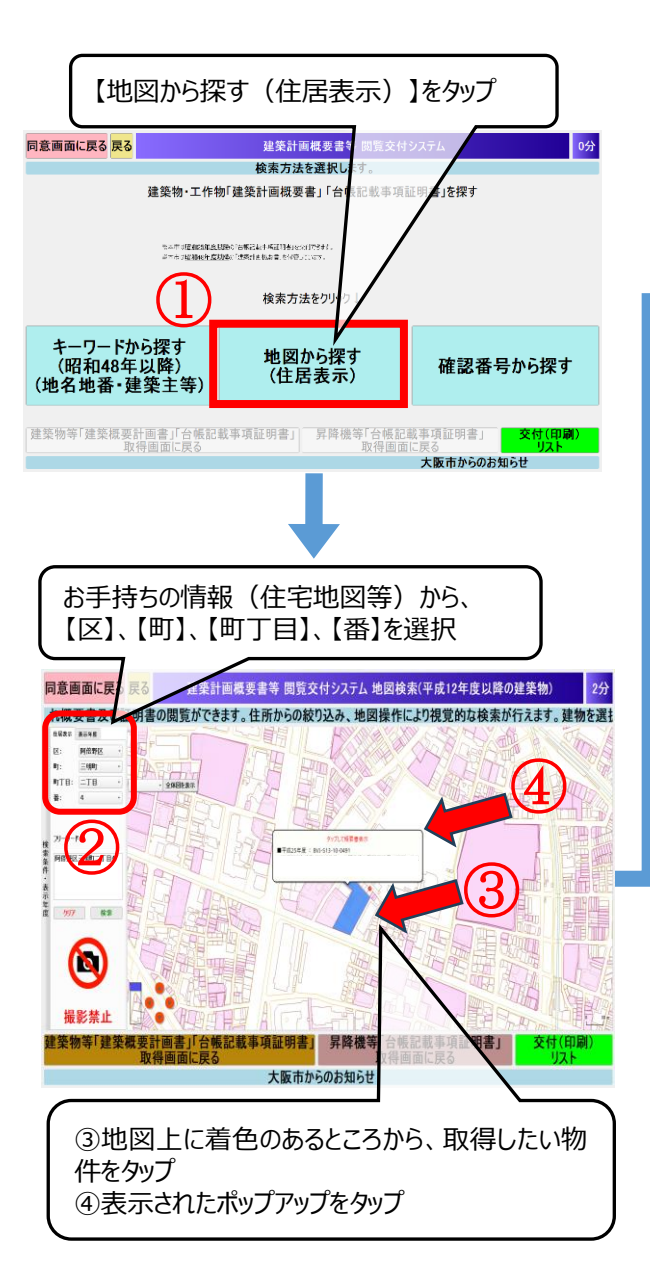

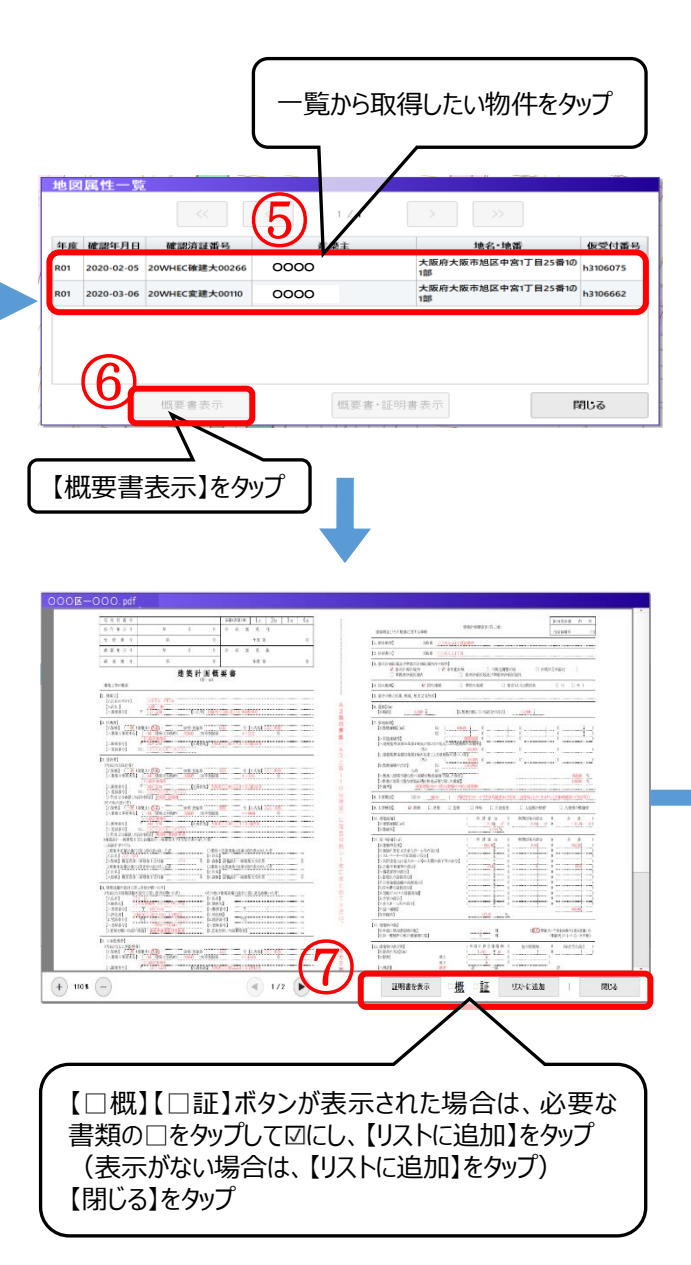

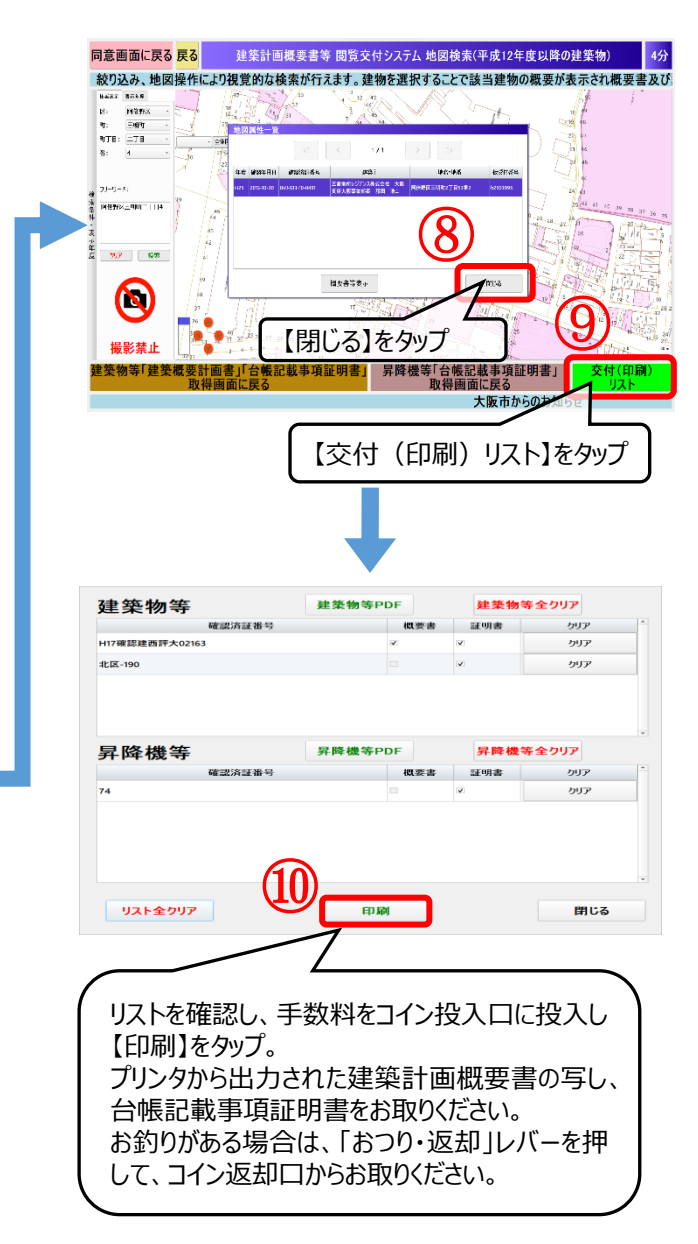